## Herzlich willkommen im InnenRaum

dem kostenfreien Mitglieder-Bereich der Vagant Akademie.

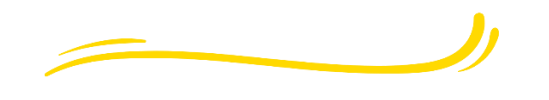

## Bild-für-Bild-Anleitung zur Registrierung

| Achtung, bitte den COOKIES der Webseite zustimmen,                                                                                                    |                                                                                                    |
|----------------------------------------------------------------------------------------------------|----------------------------------------------------------------------------------------------------|
| sonst konnen die kurse nicht abgespielt werden.                                                                                                    |                                                                                                    |
| [1]                                                                                                    | [2]                                                                                                    |
| Beim Erst-Besuch auf der Anmelde-Maske<br>"Registrieren" wählen.                                                                                                    | Regstrierung vollständig ausfüllen. Häkchen bei Community beitreten setzen. Absenden.                                                                                                 |
| K<br>Annelden<br>Neu hiete Registrieren<br>E-Mail-Adresse<br>Passwort<br>Passwort<br>Annelden                                                                                                    | Vorname<br>Nachname<br>E-Mail-Adresse<br>Passwort<br>Community beitreten<br>Absenden<br>Bereits Mitglied? Anmelden                                                                    |
| [3]                                                                                                    | [4]                                                                                                    |
| Pop-Up zur Bestätigung deiner E-Mail.                                                                                                    | In E-Mail "Vagant-Bestätigungscode" Code ablesen und ins Pop-Up eintragen.                                                                                                    |
| E-Mail-Adresse bestätigen, bitte den 6-stelligen<br>Code eingeben, den wir per E-Mail gesendet haben an: anike.eggers@gmail.com<br>Enter 6-digit code<br>Destatigen & registrieren<br>E-Mail nicht erhalten? Bitte den Spamordner überprüfen.<br>Code erneut senden | E-Mail-Adresse bestätigen<br>Hallo ,<br>Bitte zur Website zurückkehren und diesen Code zur Bestätigung der E-Mail-Adresse eingeben.<br>485846<br>Der Code ist 15 Minuten lang gültig. |

VAGANT-www.vagant-akademie.de

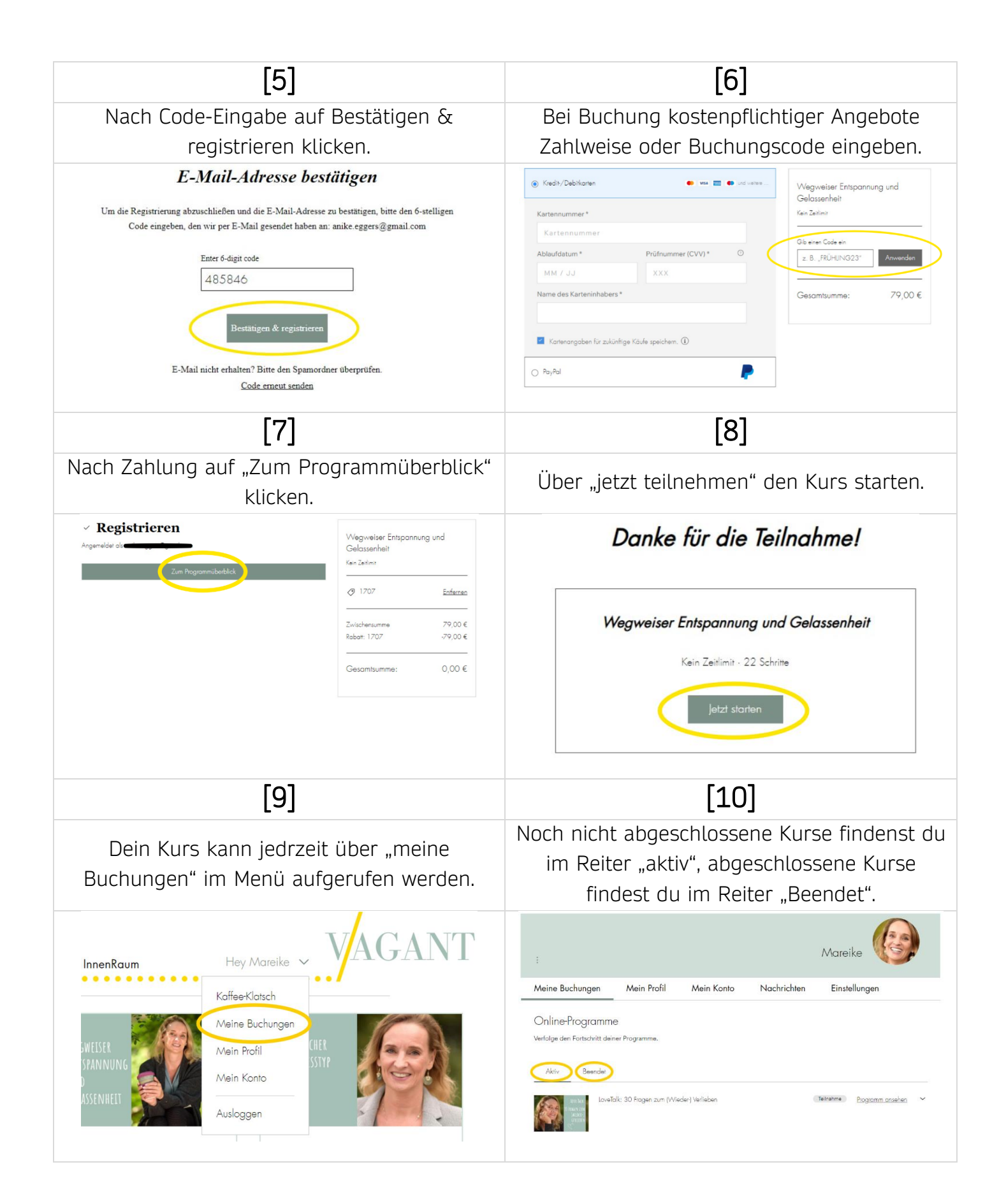

Viel Spaß mit unserem Online-Angebot!

VAGANT-www.vagant-akademie.de